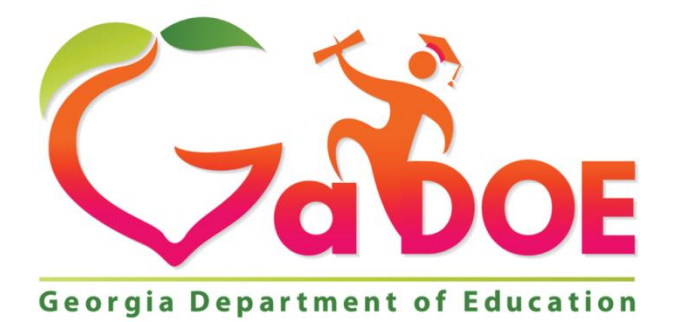

Richard Woods, Georgia's School Superintendent "Educating Georgia's Future"

# WHAT'S NEW IN GO-IEP 2.0

Linda Castellanos, Ed.S. Program Manager for GO-IEP E-mail: <u>lcastellanos@doe.k12.ga.us</u>

> Page 1 Georgia Department of Education Special Education Services and Supports August 22, 2018

### <u>GO-IEP 2.0</u>

GO-IEP 2.0 has many intuitive changes designed to make it easier to navigate and use the application. You will see enhancements requested by users. These screenshots highlight some of these changes. The overall navigation through the program will still feel familiar.

NOTE: Most of the changes related to the Reevaluation Process are not yet in GO. We will share more about those as they become available.

- 1. Dashboard On Eligibility and IEP panels, new groups have been added.
  - School filter does not show PROGRAMS
  - Override Not Submitted This shows the number of students who have been assigned to a Case Manager, but the override is not yet submitted. In the past, these students were included in the NO ELIG or NO IEP list. This will help system admins know the students for whom the Override needs to be submitted. The list of students with NO ELIG or NO IEP should only include students in the initial referral process or students who are recent transfers and the ELIG OR IEP was not accepted and a new one needs to be completed soon in your district.
  - QUESTION: Is the meaning of the label NO ELIG / NO IEP clear? Are there suggestions for renaming this?

| Active Case: [No Active Student] Search Student |               |                                                                                                    |                   | Ceasar, James 🗸 |
|-------------------------------------------------|---------------|----------------------------------------------------------------------------------------------------|-------------------|-----------------|
|                                                 |               | Select School:                                                                                                    | Select School     | ~               |
| Primary Disability                              |               | Case Manager                                                                                                    |                   |                 |
| Disability                                      | Student Count | Case Manager                                                                                                    | Student Co        | unt             |
| AUTISM                                          | 520           |                                                                                                    | 3                 |                 |
| DEAF                                            | 1             | 1. State 1. State 1. | 2                 |                 |
|                                                 | 42            | · · · · · · · · · · · · · · · · · · ·                                                                                                    | 1                 |                 |
|                                                 | 42            | Achampong, Mizpah                                                                                                    | 36                |                 |
| EMOTIONAL/BEHAVIORAL DISORDER                   | 180           | Adame, Paula                                                                                                    | 2                 |                 |
|                                                 |               |                                                                                                    |                   |                 |
| Eligibility                                     |               | IEP                                                                                                    |                   |                 |
| Due Date Range                                  | Student Count | Due Date Range                                                                                                    | Student Count     |                 |
| Overdue                                         | 251           | Overdue                                                                                                    | 1455              |                 |
| Overdue in 4 Weeks                              | 36            | Overdue in 1 month                                                                                                    | 588               |                 |
| Overdue in 4-24 Weeks                           | 640           | Overdue in 2-3 month                                                                                                    | is 1586           |                 |
| Overdue in >24 Weeks                            | 3952          | Overdue in > 3 month                                                                                                    | s 1193            |                 |
| NO Eligibility                                  | 687           | NO IEP                                                                                                    | 744               |                 |
| Override Not Submitted                          | 306           | Override Not Submitte                                                                                                    | ed 306            |                 |
| Student Status                                  |               | Progress Report Stat                                                                                                    | 116               |                 |
|                                                 |               |                                                                                                    |                   |                 |
|                                                 |               | Progress Report Sta                                                                                                    | tus Progress Repo | ort Count       |
|                                                 |               | OVERDUE PROGRE                                                                                                    | SS REPORTS 5674   |                 |

Page 2 Georgia Department of Education Special Education Services and Supports August 22, 2018 For all reports in the dashboard, when the link is selected, and the list is displayed, each column will be sortable. School filter does not show PROGRAMS

| ive Case: [No A                   | e Case: [No Active Student] Search Student Caine, Jose V |            |            |            |                         |               |                        |                               |                   |                              |                         |                        |
|-----------------------------------|----------------------------------------------------------|------------|------------|------------|-------------------------|---------------|------------------------|-------------------------------|-------------------|------------------------------|-------------------------|------------------------|
| <ul> <li>Report Search</li> </ul> | n Criteria                                               |            |            |            |                         |               |                        |                               |                   |                              |                         |                        |
| Search Criteria                   | 1                                                        |            |            |            |                         |               |                        |                               |                   |                              |                         |                        |
| Reports:                          | Students By Ca                                           | ase Load   | ~          |            |                         |               |                        |                               |                   |                              |                         |                        |
| Search Stu                        | dents By Case Load                                       |            |            |            |                         |               |                        |                               |                   |                              |                         |                        |
| System:                           | Dundee School Syst                                       | em 🗸       |            |            | P Due                   | 1 Mon         | the                    |                               |                   |                              |                         |                        |
| Schools:                          | All                                                      | ~          |            |            | gibility Du             | ie inicit     | 1                      |                               |                   |                              |                         |                        |
| Case<br>Manager:                  | All                                                      | ~          |            | C Eli      | gibility Du<br>A Studen | ıein 1 ❤<br>t | Months                 |                               |                   |                              |                         |                        |
|                                   |                                                          |            |            | O Dis      | ability<br>erpreter L   | anguage       |                        |                               |                   |                              |                         |                        |
|                                   |                                                          |            |            | O Pe       | nding Eva               | luations      |                        |                               |                   |                              |                         |                        |
|                                   |                                                          |            |            | Cle        | ar Selecti              | on Shov       | v Student Information  |                               |                   |                              |                         |                        |
| Export to                         | Excel                                                    |            |            |            |                         |               |                        |                               |                   |                              |                         | A                      |
| First Name 🔺                      | Last Name 🗢                                              | GTID ¢     | ров ¢      | Grade<br>≑ | Race<br>\$              | Gender<br>¢   | Case Manager 🗢         | School Name 🗢                 | IEP Due<br>Date ≑ | Eligibility<br>Due Date<br>¢ | Primary Disability<br>¢ | Secon<br>Disabi        |
| Abby                              | Jeter                                                    | 9002358295 | 05-20-2011 | 01         | White                   | Female        | TestStudent<br>AtFloyd | Columbus Elem<br>School       | 07-27-2018        | 06-18-2021                   | AUTISM                  |                        |
| Aurea                             | Fellows                                                  | 9000869235 | 07-03-2011 | 01         | White                   | Male          | William Gordon         | Eagleton<br>Elementary School | 11-17-2018        | 08-17-2021                   | AUTISM                  | EMOT<br>AVIOR<br>DISOR |
| Caridad                           | Reno                                                     | 9001596618 | 06-04-2005 | 06         | White                   | Female        | Jose Caine             | Red Lodge Middle              | 08-13-2019        | 08-01-2021                   | AUTISM                  |                        |

2. On the report details page, the search/filter options at the top are collapsed once a student list is displayed to provide more screen space for the report. To get back to the search criteria "Click to view Report Search Criteria" to expand the search panel.

| tive Case: [No Active | Student] Search Stud | ent        |            |            |                  |             |                     |                            | Cai                | ne, Jose      |
|-----------------------|----------------------|------------|------------|------------|------------------|-------------|---------------------|----------------------------|--------------------|---------------|
| > Click to View Repo  | rt Search Criteria   |            |            |            |                  |             |                     |                            |                    |               |
|                       | _                    |            |            |            |                  |             |                     |                            |                    | <b>^</b>      |
| Export to Exc         | el                   |            |            |            |                  |             | 1                   |                            |                    |               |
| First Name 🗢          | Last Name 🗢          | GTID \$    | DOB \$     | Grade<br>¢ | Race 🖨           | Gender<br>¢ | Case Manager ≑      | School Name 🗢              | IEP Due Date<br>\$ | Eligi<br>Date |
| Lurline               | Colby                | 9001950619 | 11-26-2010 | 01         | Multi-<br>Racial | Female      | Jose Caine          | Eagleton Elementary School | 01-15-2018         | 01-0          |
| Abby                  | Jeter                | 9002358295 | 05-20-2011 | 01         | White            | Female      | TestStudent AtFloyd | Columbus Elem School       | 07-27-2018         | 06-1          |
| Emil                  | Jury                 | 9002099584 | 04-24-1992 | 09         |                  |             | Janet Sue           | Drummond Middle School     | 07-31-2017         | 08-0          |
| Keira                 | Borrego              | 9001550583 | 02-19-2007 | 05         | White            | Female      | Deborah Beverly     | Eagleton Elementary School | 08-14-2018         | 04-1          |
| Lane                  | Coaxum               | 9003327326 | 11-06-2001 | 10         | White            | Female      | TestStudent AtFloyd | Kim Undivided High School  | 01-15-2018         | 01-0          |
| Leanne                | Faulk                | 9000297428 | 05-25-2006 | 06         | White            | Female      | Jose Caine          | Red Lodge Middle School    | 06-08-2018         | 05-1          |
| Long                  | Collings             | 9002031569 | 01-09-2010 | 01         | White            | Female      | Linda Thomas        | Park Elementary School     | 01-15-2018         | 01-0          |
| Lorilee               | Pearce               | 9003183141 | 03-25-2004 | 08         | White            | Female      | Linda Thomas        | Fort Sumner High           | 08-15-2018         | 01-2          |
| Lorrine               | Gladden              | 9000681924 | 11-18-2001 | 07         | White            | Female      | Jose Caine          | Kim Undivided High School  | 03-30-2018         | 03-1          |
| Caryl                 | Quintanilla          | 9001262137 | 05-13-2002 | 08         |                  | Male        | Marge Johnson       | Drummond Middle School     | 03-30-2018         | 04-0          |
| Renae                 | Coats                | 9000093273 | 02-09-2001 | 11         | White            | Female      | Janet Sue           | Kim Undivided High School  | 01-14-2018         | 01-0          |
| Romeo                 | Akers                | 9000335542 | 01-27-2008 | 02         |                  | Male        | Jose Caine          | Park Elementary School     | 01-22-2018         | 10-3          |
| Shanelle              | Smithson             | 9000830440 | 01-05-2002 | 09         | White            | Female      | Deborah Beverly     | Fort Sumner High           | 08-13-2018         | 01-1          |
| Shaun                 | Coley                | 9003155491 | 01-23-2006 | 05         | White            | Female      | Marge Johnson       | Eagleton Elementary School | 01-15-2018         | 01-0          |
| Shelly                | Cohen                | 9003329493 | 10-16-2004 | 08         | Black            | Female      | Jose Caine          | Red Lodge Middle School    | 01-15-2018         | 01-0          |
| Stacy                 | Carmon               | 9003766725 | 08-26-2010 | 02         |                  | Female      | William Gordon      | Mesilla Park Elem          | 05-18-2018         | 05-1          |
| Tonya                 | Quinn                | 9002055566 | 07-20-1998 | 12         |                  | Female      | SpEd Teacher User16 | Fort Sumner High           | 05-04-2018         | 05-0          |

Page 3

Georgia Department of Education Special Education Services and Supports August 22, 2018 3. On Search Student a new option has been added for "New Students". This search will display students for whom your district owns the GTID and the student does not already have an active case. They are NEW students that need to be assigned to a casemanager in your district.

Also, on this page ACTIVE is the default selection. ACTIVE will display students who currently have an active case in GO for your district whether or not your district owns the GTID.

- School filter does not show PROGRAMS
- QUESTION: Is the meaning of the label NEW and ACTIVE clear? Are there suggestions for renaming this?

| Active Case: [No Active Student] Search Student                                                                                                    |                                                                                                    | Caine, Jose 🗸                                                                                                    |
|----------------------------------------------------------------------------------------------------|----------------------------------------------------------------------------------------------------|----------------------------------------------------------------------------------------------------|
|                                                                                                    |                                                                                                    |                                                                                                    |
| Search Student                                                                                                    |                                                                                                    |                                                                                                    |
| If you are unsure of the exact spelling of any information simply enter the fire                                                                                                    | st letter or letters of the name and search.                                                                                                    |                                                                                                    |
|                                                                                                    |                                                                                                    |                                                                                                    |
| Personal Information                                                                                                    | Location Information                                                                                                    | Student Status                                                                                                    |
| GTID                                                                                                    | Select LEA Dundee School System                                                                                                    | Active Students                                                                                                    |
| First Mamo                                                                                                    | Select School                                                                                                    | Exited Students                                                                                                    |
|                                                                                                    | All Schools                                                                                                    | New Students                                                                                                    |
| Last Name                                                                                                    | By Case Manager                                                                                                    |                                                                                                    |
| Select Grades                                                                                                    | Select Case Manager                                                                                                    | Search                                                                                                    |
| · · · · ·                                                                                                    | ×                                                                                                    | Lookup Student Q Start Over 2                                                                                                    |
|                                                                                                    |                                                                                                    |                                                                                                    |
| This application is based on the Maryland Online IEP, which was developed and produce<br>#H0270900035A is funded by the U.S. Department of Education, Office of Special Educa<br>regarded as such. The Division of Special Education/Early Intervention Services received | d by the MSDE, Division of Special Education/Early Intervention Services, in collaboration wi<br>tion and Rehabilitative Services. The views expressed herein do not necessarily reflect the v<br>funding from the Office of Special Education Programs, Office of Special Education and Rel | th the Johns Hopkins University/Center for Technology in Education. IDEA Part B Grant<br>lews of the U.S. Department of Education or any other federal agency and should not be<br>habilitative Services, U.S. Department of Education. |
|                                                                                                    |                                                                                                    |                                                                                                    |

4. On the SEARCH screen, after selecting the "Lookup Student" button, the results page collapses so you will not see the search/filter options. This provides better use of screen space. To get back to the search criteria, select the "Show Search" button.

| Se        | arch Student                                                                                                    |                 |                            |         |              |                  |  |  |  |  |
|-----------|----------------------------------------------------------------------------------------------------|-----------------|----------------------------|---------|--------------|------------------|--|--|--|--|
| lf you    | If you are unsure of the exact spelling of any information simply enter the first letter or letters of the name and search. |                 |                            |         |              |                  |  |  |  |  |
|           |                                                                                                    | _               | Show S                     | earch 🖸 |              |                  |  |  |  |  |
| Stuc      | lent Search Results                                                                                                    |                 |                            |         |              |                  |  |  |  |  |
| Mor       | e than 50 student rec                                                                                                    | cords found. Pl | ease narrow your search.   |         |              |                  |  |  |  |  |
|           | Student Name                                                                                                    | Current GTID    | School                     | Grade   | DOB          | IEP Case Manager |  |  |  |  |
| <u>82</u> | Babb , Abe                                                                                                    | 9003727314      | Columbus Elem School       | 05      | Sep 12, 2006 | Christina Bailey |  |  |  |  |
| <u>82</u> | Babcock , Tianna                                                                                                    | 9003102049      | Columbus Elem School       | 01      | Mar 24, 2010 | Jose Caine       |  |  |  |  |
| 92        | Baca , Kermit                                                                                                    | 9000057521      | Highland Elementary School | KK      | May 3, 2012  | Jose Caine       |  |  |  |  |
| 92        | Backes , Julian                                                                                                    | 9003592783      | Drummond Middle School     | 06      | Feb 21, 2005 | Jose Caine       |  |  |  |  |
| 92        | Baer, Gaynelle                                                                                                    | 9001329161      | Eagleton Elementary School | 04      | Apr 28, 2007 | Jose Caine       |  |  |  |  |
| <u>82</u> | Baez , Ian                                                                                                    | 9000554294      | Eagleton Elementary School | 01      | Dec 8, 2012  | Jose Caine       |  |  |  |  |
| 92        | Baggett , Emelia                                                                                                    | 9003159701      | Kim Undivided High School  | 10      | Apr 6, 2001  | Jose Caine       |  |  |  |  |
| 92        | Bagley , Tim                                                                                                    | 9002422997      | Park Elementary School     | 01      | Jan 24, 2010 | Jose Caine       |  |  |  |  |

Page 4 Georgia Department of Education Special Education Services and Supports August 22, 2018 5. The Profile page is designed such a way that it groups Personal/Demographic and Disability data. The menu is also moved to the top of the screen from the left hand side. We have added the Case Manager Name to this page. Unimportant fields were removed to make the page cleaner.

| Active Case: Abad , Alberto Search Student                                            |                                          |                                                                                    |                                                       | Caine, Jose 🗸 |
|---------------------------------------------------------------------------------------|------------------------------------------|------------------------------------------------------------------------------------|-------------------------------------------------------|---------------|
| Profile Team Members Timelines Meetings<br>Student & School Parents/Guardians Asses   | s Eligibility IEP Log Documents Prof     | gress Reported Tickets                                                             |                                                       |               |
| STUDENT<br>GTID# 9003679293                                                           | Case Manager<br>Christina, Bailey        |                                                                                    | School / LEA<br>Fort Sumner High / Dundee School Syst | em            |
| Personal Information Eirst Name Middle Name Alborto B                                 | Last Name Date of Birth                  | Demographic Information English Learner                                            |                                                       | No Yes        |
| Gender Race / Ethnicity<br>Female White                                               | Grade School Entry Date 10               | Student's native language<br>Select Language                                       |                                                       | ~             |
| Update Grade Select Grade                                                             | ✓ Update Grade 🖺                         | Other Language                                                                     |                                                       |               |
| Disability Information                                                                |                                          | Is the student CURRENTLY enroll<br>district?                                       | led in your                                           | No OYes       |
| Primary Area of Disability                                                            |                                          | Was the student publicly enrolled                                                  | in your district at                                   | No Yes        |
| Program Code used for FTE Funding is editable only to<br>Secondary Area of Disability | AUTISM, SPEECH OR LANGUAGE<br>IMPAIRMENT | any time during the current school<br>student will be excluded from the<br>Report. | I year. If not, this Student Records                  |               |

On the Parents/Guardians page Click on the button "Add Parent/Guardian/Surrogate" to add a parent. Click on the to delete/remove a parent.

Added parents will be automatically added as team members.

Delete parents will be automatically deleted as team members.

A new audit will prevent deletion a parent if he/she is part of open meeting. If deletion is needed, then delete first from the meeting notice.

A new audit will require a language to be selected if English is not primary language

| Active Case: Abad , Alberto Search Student       |                                                     |                      | Caine, Jose 🗸 |  |  |  |  |  |  |  |  |
|--------------------------------------------------|-----------------------------------------------------|----------------------|---------------|--|--|--|--|--|--|--|--|
| Profile Team Members Timelines Meeting           | is Eligibility IEP Log Documents Progr              | ess Reported Tickets |               |  |  |  |  |  |  |  |  |
| Student & School Parents/Guardians Asse          | ssment Data Summary of Performance                  |                      |               |  |  |  |  |  |  |  |  |
| Parent / Guardian Information                    | Parent / Guardian Information                       |                      |               |  |  |  |  |  |  |  |  |
| Parent / Guardian Information added successfully | V Parent / Guardian Information added successfully. |                      |               |  |  |  |  |  |  |  |  |
| Add Parent/Guardian/Surrogate                    |                                                     |                      |               |  |  |  |  |  |  |  |  |
| Name 🖨                                           | Relationship 🖨                                      | Email Address ≑      | Action        |  |  |  |  |  |  |  |  |
| Rutledge, Claudine                               |                                                     |                      |               |  |  |  |  |  |  |  |  |
| Ross, Mike                                       | Father                                              |                      | 2 ×           |  |  |  |  |  |  |  |  |
|                                                  |                                                     |                      |               |  |  |  |  |  |  |  |  |
|                                                  |                                                     |                      |               |  |  |  |  |  |  |  |  |
|                                                  |                                                     |                      |               |  |  |  |  |  |  |  |  |
|                                                  |                                                     |                      |               |  |  |  |  |  |  |  |  |

Page 5 Georgia Department of Education Special Education Services and Supports August 22, 2018

| Active Case: Armijo , Thu <u>Search Student</u> Cai |                               |                        |                               |                  |        |  |  |  |  |  |
|-----------------------------------------------------|-------------------------------|------------------------|-------------------------------|------------------|--------|--|--|--|--|--|
| Profile                                             | Team Members Timelines Meetin | gs Eligibility IEP Log | Documents Progress Reported 1 | Tickets          |        |  |  |  |  |  |
|                                                     | User Type:                    | System Users           |                               | <b>v</b>         |        |  |  |  |  |  |
|                                                     | User Name:                    | Select a user          |                               | ¥                |        |  |  |  |  |  |
|                                                     | IEP Team Title:               | Select a Team Title    |                               | ~                |        |  |  |  |  |  |
|                                                     |                               |                        | Add Team Member               |                  |        |  |  |  |  |  |
| No                                                  | Last Name 🗢                   | First Name 🗢           | User Type 🗢                   | IEP Team Title 💠 | Delete |  |  |  |  |  |
| 1                                                   | Armijo                        | Thu                    | Student                       | Student          |        |  |  |  |  |  |
| 2                                                   | Bhel                          | Jessica                | Parent/Guardians              | Parent           |        |  |  |  |  |  |
| 3                                                   | Ross                          | Mike                   | Parent/Guardians              | Parent           |        |  |  |  |  |  |
|                                                     |                               |                        |                               |                  |        |  |  |  |  |  |

7. On the Parent Consent to Evaluate, we added a drop-down list to select WHO referred the student for evaluation (BCW, SST, Parent). Also, the names of the parent are populated in a dropdown to select the parent who gave/denied consent.

| Active Case: Alme   | ida , Bulah <u>Search Student</u>                 |                  |                 |               |                           | Caine, Jose 🗸   |
|---------------------|---------------------------------------------------|------------------|-----------------|---------------|---------------------------|-----------------|
| Grade:              | 11                                                | LEA:             | Dundee District | School:       | Kim Undivided High School |                 |
| Primary Disabili    | Parental Consent for Evaluation                   |                  |                 |               | ×                         |                 |
|                     |                                                   |                  |                 |               | Drint Ormanit (a surfue)  |                 |
| Due Deter           | Parental Consent for Evalua                       |                  |                 |               | Print Consent to evaluate |                 |
| Due Dates           |                                                   | Date Sent *      |                 |               |                           |                 |
| Reevaluation        | SST 🗸                                             | 08/01/2018       |                 |               |                           |                 |
| Annual Reviev       | Contact Name *                                    | Contact Phone    | Contact Role *  |               |                           |                 |
|                     | TestStudent AtGilmer                              | 111-222-3333     | Case Manager    |               |                           |                 |
| Override Dates      |                                                   |                  |                 |               |                           |                 |
|                     |                                                   |                  |                 |               |                           | elines Override |
|                     | Parental Consent for Evaluation Signed and        | Received         |                 |               |                           |                 |
| Initial Consent Fo  | Consent                                           |                  |                 | Select Parent | ~                         |                 |
| a. Form sent D      | Yes No                                            |                  |                 | Mike Ross     |                           | late In Process |
| b. Form signed      |                                                   |                  |                 | Parent Phone  |                           |                 |
| c. Form receiv      | Parent Comm                                       | ents             | li              | Date Signed * | <b>*</b>                  |                 |
|                     |                                                   |                  |                 |               |                           |                 |
| Initial Sp Ed Eligi | Date Received *                                   |                  |                 |               |                           |                 |
|                     |                                                   |                  |                 |               |                           |                 |
| Date of Initial E   |                                                   | Submit Parent Co | onsent Cancel   |               |                           |                 |
| Date of initial §   |                                                   |                  |                 |               |                           |                 |
| Did the Initial S   | p Eu Eig meeting determine that the student has a | a uisauliity ?   |                 |               |                           |                 |
|                     |                                                   |                  |                 |               |                           |                 |
| Initial IEP Meeting |                                                   |                  |                 |               |                           |                 |

Page 6 Georgia Department of Education Special Education Services and Supports August 22, 2018 8. On the Meetings page, all the buttons to modify the location, date and time, meeting purpose, parental rights have been grouped to independent panels.

| tive Case: Almeida , Bulah                                  | ctive Case: Almeida , Bulah <u>Search Student</u> Caine, Jose V |                     |               |                                  |      |        |                        |  |  |  |
|-------------------------------------------------------------|-----------------------------------------------------------------|---------------------|---------------|----------------------------------|------|--------|------------------------|--|--|--|
| Profile Team Members                                        | Timelines Meetings E                                            | Eligibility IEP Log | Documents Pro | gress Reported Ticl              | iets | _      |                        |  |  |  |
| eeting Details                                              |                                                                 |                     |               |                                  |      |        |                        |  |  |  |
| Meeting Information                                         |                                                                 |                     |               | Meeting Purpose Modify Meeting P |      |        |                        |  |  |  |
| Meeting Name: InitialEligibili                              | ity                                                             |                     |               |                                  |      |        |                        |  |  |  |
| Status: In Development Determine initial eligibility status |                                                                 |                     |               |                                  |      |        |                        |  |  |  |
| Meeting DateTime: 08/19/2018 6:59 AM                        |                                                                 |                     |               |                                  |      |        |                        |  |  |  |
| Meeting Location: Kim Und                                   | ivided High School                                              |                     |               |                                  |      |        |                        |  |  |  |
| Procedural Safeguard Parent:                                | al Right                                                        |                     |               |                                  |      |        | Modify Parental Rights |  |  |  |
| Maaking Attack County 2                                     |                                                                 |                     |               |                                  |      |        |                        |  |  |  |
| weeting Attendees Count. 5                                  |                                                                 |                     |               |                                  |      |        |                        |  |  |  |
| Name                                                        | IEP Team Title                                                  | •                   | Meeting Role  |                                  | Edit | Delete |                        |  |  |  |
| Bulah Almeida                                               | Student                                                         |                     | Student       |                                  | -    |        |                        |  |  |  |
| Christina Bailey                                            | Adapted PE Te                                                   | acher               |               |                                  | ß    |        |                        |  |  |  |
|                                                             |                                                                 |                     | Daront        |                                  |      |        |                        |  |  |  |

9. While modifying the date and time of meeting, you can modify the time <u>by minute</u>, either by typing or by clicking on the time control.

| Profile   | Team     | Meetir | ng Date | Time    | illes  | wee     | ungs     |    | namity icr cug bocuments Progress Reported fickets |              |
|-----------|----------|--------|---------|---------|--------|---------|----------|----|----------------------------------------------------|--------------|
|           | etails   |        |         |         |        |         |          |    |                                                    |              |
| meening D | cturis   | 08/1   | 6/2018  | 12:48   | PM     |         | <b>#</b> | L  |                                                    |              |
| Meeting   | g Inforr | <      |         | Au      | gust 2 | 018     |          | >  |                                                    | n Purnose    |
| Meeting   | g Name   | Su     | Мо      | Ти      | We     | Th      | Fr       | Sa |                                                    | g T dipose   |
| Status:   | : in De  | 29     |         | 31      | 1      | 2       | 3        | 4  |                                                    |              |
| Montin    | a Date'  | 5      | 6       | 7       | 8      | 9       | 10       | 11 |                                                    |              |
| Meeting   | g Date   | 12     | 13      | 14      | 15     | 16      | 17       | 18 |                                                    |              |
| Meeting   | g Loca   | 19     | 20      | 21      | 22     | 23      | 24       | 25 |                                                    |              |
|           |          | 26     | 27      | 28      | 29     | 30      | 31       | 1  |                                                    |              |
| Procedu   | ral Saf  | 2      | 3       | 4       | 5      | 6       | 7        | 8  |                                                    | ental Rights |
|           |          |        |         | ^       | ^      | ^       |          |    |                                                    |              |
| Meeting   | Attend   |        |         | 12<br>~ | : 48   | PM<br>~ | 4        |    |                                                    |              |
| Name      |          |        |         |         |        |         |          |    | Save Close                                         |              |
| Bulah A   | Almeida  |        |         |         |        |         |          |    |                                                    |              |
|           | na Baile |        |         |         |        |         |          |    |                                                    |              |
| Mike R    | OSS      |        |         |         |        | Pare    | nt       |    | Parent                                             |              |

Page 7 Georgia Department of Education Special Education Services and Supports August 22, 2018

## 10. In the meeting notice the *Meeting Role* column has been added. This column will also show on the signature page of all forms.

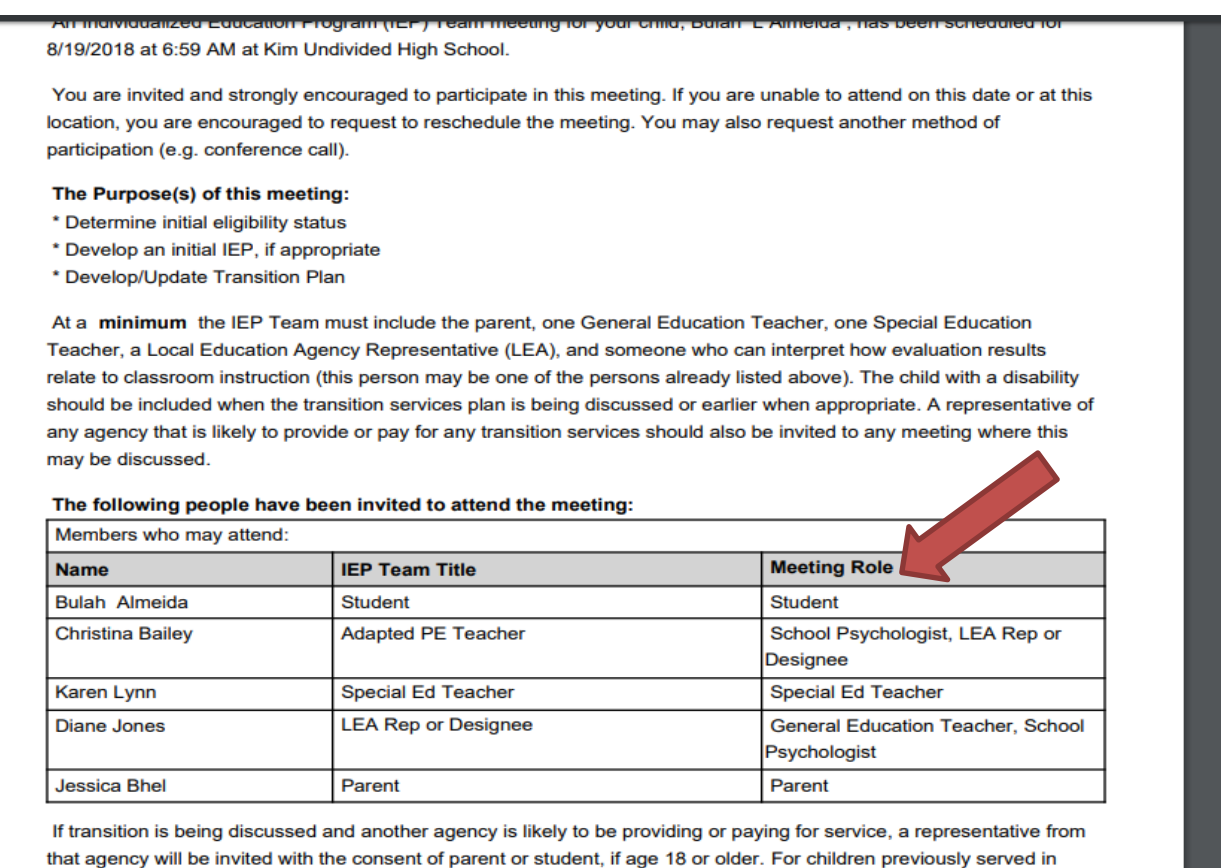

Babies Can't Wait, you may request a representative of that agency attend to assist with transition services.

11. An LEA column has been added on the History portion of the Meeting, Eligibility and IEP tab to identify the LEA that created each document.

| Active Case: Search Student                    |                                           |            |                      |           |
|------------------------------------------------|-------------------------------------------|------------|----------------------|-----------|
| Profile Team Members Timelines Meetings Eligib | ility IEP Log Documents Progress Reported | Tickets    |                      |           |
|                                                |                                           |            |                      |           |
| Meetings                                       |                                           |            |                      |           |
|                                                |                                           | _ In       | clude Closed Meeting | js        |
| Meeting Name                                   | Date T                                    | ime        | Status               |           |
| No meetings available for the selected case.   |                                           |            |                      |           |
|                                                |                                           |            |                      |           |
| Meetings History                               |                                           |            |                      |           |
| Meeting Name                                   | LEA                                       | Date       | Time                 | Status    |
| ReDetermination                                | Coweta County                             | 10/17/2017 | 2:45 PM              | Completed |
| Annual Review                                  | Coweta County                             | 10/21/2016 | 2:30 PM              | Completed |
| Amend IEP                                      | Coweta County                             | 08/30/2016 | 8:00 AM              | Completed |
| Amend IEP                                      | Coweta County                             | 03/04/2016 | 8:00 AM              | Completed |
| Amend IEP                                      | Coweta County                             | 03/04/2016 | 8:00 AM              | Completed |
| ReEligibility                                  | Coweta County                             | 10/30/2015 | 8:00 AM              | Completed |
| Amend IEP                                      | Coweta County                             | 09/29/2015 | 12:00 PM             | Completed |
| ReDetermination                                | Coweta County                             | 05/04/2015 | 1:15 PM              | Completed |
| Annual Review                                  | Coweta County                             | 11/12/2014 | 1:30 PM              | Completed |

Page 8 Georgia Department of Education Special Education Services and Supports August 22, 2018 12. Eligibility: Case History – To improve the ease of use, questions such as 1.3, 1.4, 1.5 shows sub options and text boxes based on choice selected to avoid potential issues.

| Active Case: Abbott , Sophie Search Student                                                                                                    |        |        |                 | Caine, Jose 🗸 |
|----------------------------------------------------------------------------------------------------|--------|--------|-----------------|---------------|
| 1.3 is this student age appropriate for grade level?<br>Yes  No<br>If No, please check all of the following that apply:<br>Retained<br>Started School Late<br>Held Out of School by Parents<br>Unknown |        |        |                 |               |
| 1.4 Is the student's hearing within normal limits?         Yes       No         Attach documentation       Add New Document                                                                            |        |        |                 |               |
| No. Document <del>\$</del>                                                                                                    | Name 🗢 | Type 🗢 | Document Date 🗢 | Delete        |
| No records found                                                                                                    |        |        |                 |               |
| Describe hearing difficulties                                                                                                    |        |        |                 |               |
| Student's hearing is within normal limits with a hearing air<br>Yes  No 1.5 Is the student's vision within normal limits?                                                                              | 1?     |        |                 |               |
| Yes     No       Attach documentation     Add New Document                                                                                                    |        |        |                 |               |

13. Interventions - The intervention data is sortable and editable. The issue which caused <k to generate an unexpected error has been resolved!

| Beginning Date                                                                                                    | In Progress                                                                                                    | Ending Date Frequency                                                                                       |          |
|----------------------------------------------------------------------------------------------------|----------------------------------------------------------------------------------------------------|----------------------------------------------------------------------------------------------------|----------|
| 08/01/2018                                                                                                    | In Progress                                                                                                    | 08/31/2018 2 Weeks                                                                                          |          |
| What was the baselin                                                                                                    | e performance for this area of difficu                                                                                              | ty? Include date, data, and performance summary.                                                            |          |
| Baseline Date                                                                                                    | Baseline Data                                                                                                    | Baseline Summary                                                                                            |          |
| 08/08/2018                                                                                                    | Testing                                                                                                    | Testing                                                                                                    |          |
|                                                                                                    |                                                                                                    |                                                                                                    |          |
|                                                                                                    |                                                                                                    |                                                                                                    |          |
|                                                                                                    |                                                                                                    |                                                                                                    |          |
|                                                                                                    |                                                                                                    | le la la la la la la la la la la la la la                                                                   |          |
| What was the interve                                                                                                    | ntion data for this area of difficulty?                                                                                             | nclude date, data, and performance summary.                                                                 | li di    |
| What was the intervention of the state of the state of th | ntion data for this area of difficulty?                                                                                             | nclude date, data, and performance summary.<br>ndividually.                                                 | <i>b</i> |
| What was the interver<br>Note : Multiple data co<br>ntervention Date                                                                                                    | ntion data for this area of difficulty?<br>ollection points should be recorded<br>intervention Data                                 | nclude date, data, and performance summary.<br>ndividually.                                                 |          |
| What was the interver<br>Note : Multiple data contervention Date                                                                                                    | ntion data for this area of difficulty?<br>ollection points should be recorded<br>intervention Data                                 | nclude date, data, and performance summary.<br>ndividually.                                                 | Add      |
| What was the interver<br>Note : Multiple data c<br>Intervention Date                                                                                                    | ntion data for this area of difficulty?<br>ollection points should be recorded<br>intervention Data                                 | nclude date, data, and performance summary.<br>ndividually.<br>Intervention Summary                         | Add      |
| What was the interver<br>Note : Multiple data c<br>Intervention Date                                                                                                    | ntion data for this area of difficulty?<br>ollection points should be recorded<br>intervention Data                                 | nclude date, data, and performance summary.<br>ndividually.<br>Intervention Summary                         | Add      |
| What was the interver<br>Note : Multiple data contervention Date                                                                                                    | ntion data for this area of difficulty?<br>bilection points should be recorded<br>Intervention Data                                 | Include date, data, and performance summary. Intervention Summary Intervention Summary Intervention Summary | Add      |
| What was the interver<br>Note : Multiple data c<br>Intervention Date                                                                                                    | ntion data for this area of difficulty?<br>bilection points should be recorded<br>Intervention Data<br>Intervention Data<br>Testing | Intervention Summary Intervention Summary Testing                                                           | Action   |

Page 9 Georgia Department of Education Special Education Services and Supports August 22, 2018

14. In most fields in GO, text entered will maintain its formatting/spacing.

| Domain:                                | Medical         |                                                                                      | ×      |
|----------------------------------------|-----------------|--------------------------------------------------------------------------------------|--------|
| Source(s):                             |                 |                                                                                      |        |
| No.                                    | Assessment Date | Source ¢                                                                             | Delete |
| 1                                      | 08/02/2018      | Adaptive Behavior Assessment System - Third Edition (ABAS-3) Adult Form (Ages 16–89) |        |
| Add Sour                               | rce             |                                                                                      |        |
| Select A                               | ssessment Date  | Select Assessment Source   Add New Source                                            |        |
| Student St                             | rengths:        |                                                                                      |        |
| 1. Testing<br>2. Testing<br>3. Testing |                 |                                                                                      |        |
| o. resting                             |                 |                                                                                      |        |
| Student We                             | eaknesses:      |                                                                                      |        |
|                                        |                 |                                                                                      |        |
|                                        |                 |                                                                                      |        |
| Optional In                            | formation:      |                                                                                      |        |
|                                        |                 |                                                                                      |        |
|                                        |                 |                                                                                      |        |
|                                        |                 | Save Close                                                                           | //     |
| _                                      |                 |                                                                                      |        |

15. Evaluation Date – Changes will be made for the collection of this date. **IMPORTANT** – The date entered should now be the date of the COMPLETION OF THE EVALUATION PROCESS. This means that all evaluations have been completed AND all evaluation reports have been written.

| Active Case: Almonte                                    | , Mac <u>Search Studen</u>         | t                      |                   |                      |                                   |                           |                                          | Caine, Jose 🗸         |
|---------------------------------------------------------|------------------------------------|------------------------|-------------------|----------------------|-----------------------------------|---------------------------|------------------------------------------|-----------------------|
| Complete                                                | Complete                           | Complete               | Complete          | Complete             | Complete                          | Complete                  | Complete                                 | In Process            |
| 1<br>Case History                                       | 2<br>Progress Monitoring           | 3<br>State Assessments | 4<br>Student Data | 5<br>Decision Making | 6<br>Eligibilities To<br>Consider | 7<br>Exclusionary Factors | 8<br>Considerations And<br>Determination | 9<br>Audit / Finalize |
| ✔ Audit Final A                                         | udit completed successfu           | ılly.                  |                   |                      |                                   |                           |                                          | ×                     |
| 9. ELIGIBILITY TEA                                      | M INFORMATION                      |                        |                   |                      |                                   |                           | Print                                    | Team Information      |
| Notes and Outcom<br>What was the date<br>Meeting Notes: | nes:<br>e of the initial Evaluatio | n ?                    | 08/21/2018        |                      |                                   |                           |                                          |                       |
|                                                         |                                    |                        |                   |                      |                                   |                           |                                          |                       |
|                                                         |                                    |                        |                   |                      |                                   |                           |                                          |                       |
|                                                         |                                    |                        |                   |                      |                                   |                           |                                          |                       |

Page 10 Georgia Department of Education Special Education Services and Supports August 22, 2018 16. On the last page of the Eligibility section, the **Committee Rationale** text box is not available unless the disability has been checked.

| Active Case: A              | Almonte , Mac Search Student                                                                  |                                        |                                                                                                    | Caine, Jose            |
|-----------------------------|-----------------------------------------------------------------------------------------------|----------------------------------------|----------------------------------------------------------------------------------------------------|------------------------|
|                             | , , , ,                                                                                       |                                        | Consider                                                                                                    | Determination          |
| 8. SUMMAR                   | Y OF CONSIDERATIONS AND DETERMINATION                                                         | Print Considerations and Determination |                                                                                                    |                        |
| 8.1 Based of<br>Check the b | n the above summary and exclusionary factor<br>ox for each disability category for which comm | information, eli<br>hittee members     | gibility is being considered in the following areas:<br>agree that the student should be found eligible. Enter the rationale for eac | h disability selected. |
| No.                         | Disability Category                                                                           | Select                                 | Committee Rationale                                                                                                    |                        |
| 1                           | DEAF / HARD OF HEARING                                                                        | •                                      | Test data                                                                                                    |                        |
| 2                           | MILD INTELLECTUAL DISABILITY                                                                  |                                        |                                                                                                    |                        |

17. In the IEP section, the navigation bar was moved from the side to the top.

| Active Case: Almeida , Bulah <u>Searcl</u> | h Student                                          |                                                                          | Caine, Jose 🗸         |
|--------------------------------------------|----------------------------------------------------|--------------------------------------------------------------------------|-----------------------|
| Profile Team Members Timel                 | ines Meetings Eligibility IEP Log                  | Documents Progress Reported Tickets                                      |                       |
| IEP Report: Inital IEP                     | Date: 08/19/2018                                   | Status: Finalized on                                                     | Print IEP Report      |
| PLAAFP Other Info Transition               | Special Factors GAA Math Rubric State Te           | sting Student Supports ESY Transportation Services /                     | Audit/Finaltze        |
| ACADEMIC AND FUNCTIONAL ARE                | AS ASSESSED                                        |                                                                          | Print Area Affected   |
| How often will the parent be notified      | of the student's progress? Select Progress         | Period V Save                                                            |                       |
| Provide information on all areas ass       | essed. This should include, but is not limited to, | all areas in which the student has academic, developmental, and Add Area | /or functional needs. |
|                                            |                                                    |                                                                          |                       |
|                                            |                                                    |                                                                          |                       |
|                                            |                                                    |                                                                          |                       |
|                                            |                                                    |                                                                          |                       |

Page 11 Georgia Department of Education Special Education Services and Supports August 22, 2018 18. IEP – Present Levels – the lookup list for Sources will be a replication of the Sources list in the Eligibility which allows you to enter the date of the assessment as the Sources are added.

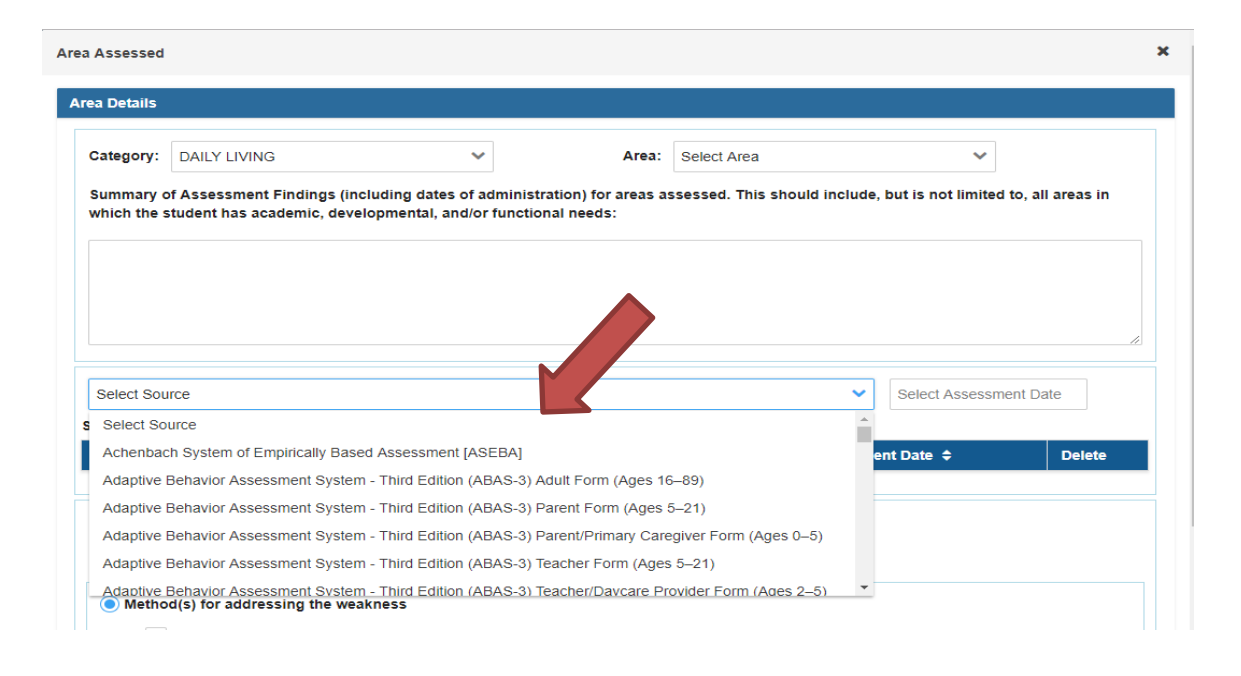

19. IEP – Other Discussion – In response to concerns that in an IEP meeting, when this page is being projected and discussed, often discussion may take time and the page was timing out. To avoid this, a SAVE button has been added below each box. SAVING will anything entered anywhere on the page. Each save restarts the amount of time before the next timeout.

| tive Case:   | Abad , Albe   | rto <u>Search</u> | Student            |                         |                    |                       |            |                  | Caine, Jos      |
|--------------|---------------|-------------------|--------------------|-------------------------|--------------------|-----------------------|------------|------------------|-----------------|
| PLAAFP       | Other Info    | Transition        | Special Factors    | GAA Math Rubri          | c State Testing    | Student Supports      | ESY        | Transportation   | Services        |
| Audit/Fina   | ussion        | _                 |                    |                         |                    |                       | _          |                  |                 |
|              |               |                   |                    |                         |                    |                       |            |                  |                 |
| nat is the p | arental input | regarding th      | e student's educa  | tional program?         |                    |                       |            |                  |                 |
| est data     |               |                   |                    |                         |                    |                       |            |                  |                 |
|              |               |                   |                    |                         |                    |                       |            |                  |                 |
|              |               |                   |                    |                         |                    |                       |            |                  |                 |
|              |               |                   |                    |                         |                    |                       |            |                  |                 |
|              |               |                   |                    |                         | Save               |                       |            |                  |                 |
| at are the   | studentia acc | odomio douv       | lepmental and fu   | instignal strengths, in |                    | ificant nerecoal attr | butes and  | d personal acces | maliabra anto 0 |
| at are the   | student's ac  | ademic, deve      | elopmental, and to | incuonal strengths, in  | terest areas, sign | incant personal attr  | butes, and | a personal acco  | inplishinents / |
|              |               |                   |                    |                         |                    |                       |            |                  |                 |
|              |               |                   |                    |                         |                    |                       |            |                  |                 |
|              |               |                   |                    |                         |                    |                       |            |                  |                 |
|              |               |                   |                    |                         |                    |                       |            |                  |                 |
|              |               |                   |                    |                         | Save               |                       |            |                  |                 |
|              |               |                   |                    |                         | •                  |                       |            |                  |                 |
|              |               |                   |                    | Pa                      | ge 12              |                       |            |                  |                 |
|              |               |                   | Geo                | orgia Departi           | ment of Eq         | ducation              |            |                  |                 |
|              |               |                   | Special            | Education               | arvices ar         | d Sunnorts            |            |                  |                 |
|              |               |                   | Special            |                         |                    | iu Supports           |            |                  |                 |
|              |               |                   |                    | August                  | 22, 2018           |                       |            |                  |                 |

20. GAA 2.0 Decision making criteria has been updated. Functionality is the same as the Math rubric. Answer questions by clicking on links under Criteria. (NOTE: Accommodations for GAA will be added soon)

| tive Case: Jawaid, Abdulliah <u>Search Student</u> Fine, Janet ~                                                                                                    |
|----------------------------------------------------------------------------------------------------|
|                                                                                                    |
|                                                                                                    |
| PCARP Voter mill Hanstoon Special Factors UAA waan kuudic staate resting Superits supports c.ST Hansportation Services August Internative                                                                                                    |
| Highility Criteria for the Georgia Alternate Assessment 2.0(GAA)                                                                                                    |
| Step 1: Review the Eligibility Criteria for GAA                                                                                                    |
| vior to reviewing the eligibility criteria for GAA, the Individualized Education Program (IEP) team must understand all assessment options, including the characteristics of each assessment and the potential implications of each assessment choice                                                                                                    |
| ccording to O.C.G.A § 20-2-281, school districts are required to follow the procedures specified in the applicable test administration materials. As a result, the IEP team must use this form to document its assessment decisions.                                                                                                    |
| GAA is being considered, the IEP team must review the four criteria below and select Yes or No if applicable to the student. To be eligible to participate in GAA, the answer to all four of the questions below must be Yes. If the answer to ny of the questions is No, the student is not eligible to participate in GAA and must participate in the Georgia Milestones Assessment System. Each Yes answer requires a justification that contains evidence that the student meets the riteria. |
| Criteria GAA                                                                                                    |
| Instructional Needs                                                                                                    |
| Disability                                                                                                    |
| GSE Access                                                                                                    |
| Adaptive Behavior                                                                                                    |
|                                                                                                    |
| step II: Assurances                                                                                                    |
| The IEP team has participated in training and guidance regarding student participation in state mandated assessments that includes the information below:                                                                                                    |
| Under 34 Code of Federal Regulations (CFR) 300.320(a)(6) and [O.C.G.A § 20-2-281], if the IEP team determines that the student will take GAA, the IEP team may provide additional summary statements of why the student cannot participate in the Georgia Milestones Assessment System, with or without allowable accommodations, and why the alternate assessment is appropriate for the student, including that all of the eligibility criteria are met.                                        |
| Additional Summary Statements (if necessary):                                                                                                    |
|                                                                                                    |
|                                                                                                    |
|                                                                                                    |
|                                                                                                    |

#### 21. GAA Instructional Needs:

• When the "Yes" option is selected, additional sub options become available.

|                 | Instructional Needs                           |                                              |                                                          |                                                | × | Â  |
|-----------------|-----------------------------------------------|----------------------------------------------|----------------------------------------------------------|------------------------------------------------|---|----|
| • 0             |                                               |                                              |                                                          |                                                |   |    |
| Orite           | Does the student require intensive            | , individualized instruction in a variety    | of instructional settings?                               |                                                |   |    |
| - IIIE          | The student needs specialized academic        | c instruction and techniques over a period o | f time to ensure that he or she can learn, retain inforr | mation, and transfer skills to other settings. |   |    |
| Rev             | • Yes No                                      |                                              |                                                          |                                                |   |    |
| ewing<br>t.choi | Present Levels of Academic A                  | chievement and Functional Performa           | nce                                                      |                                                |   | 3( |
| 0.0             | Anecdotal Notes and Observa<br>Benchmark Data | tions                                        |                                                          |                                                |   | ic |
| eing c          | Progress Monitoring Data                      |                                              |                                                          |                                                |   | ť  |
| uesti           | Other                                         |                                              |                                                          |                                                |   | t  |
|                 | Justification:                                |                                              |                                                          |                                                |   |    |
|                 |                                               |                                              |                                                          |                                                |   |    |
| nal Ne          |                                               |                                              |                                                          |                                                |   | 1  |
|                 |                                               |                                              |                                                          |                                                |   |    |
| SS              |                                               |                                              |                                                          |                                                |   |    |
| Behav           |                                               |                                              |                                                          | 1                                              |   |    |
|                 |                                               |                                              | Save Close                                               |                                                |   |    |
| Assi            |                                               |                                              |                                                          |                                                |   | Ŧ  |

Page 13 Georgia Department of Education Special Education Services and Supports August 22, 2018

#### 22. GAA Disability:

|   | with y                                                                                                    |  |
|---|----------------------------------------------------------------------------------------------------|--|
| • | es the student have a significant cognitive disability?                                                                                                    |  |
|   | significant cognitive disability is determined by the IEP team and must be based on evaluation information performed by a qualified evaluation team. The significant cognitive<br>ability must affect the student's intellectual functioning and be documented as such in the student's individualized education program (IEP). |  |
| j | Yes 🔿 No                                                                                                    |  |
|   | Results of Individual Cognitive Ability Test                                                                                                    |  |
|   | Results of Adaptive Behavior Skills Assessment                                                                                                    |  |
| U | stification:                                                                                                    |  |
|   |                                                                                                    |  |
|   |                                                                                                    |  |
|   |                                                                                                    |  |
|   |                                                                                                    |  |
|   | Save Close                                                                                                    |  |
|   |                                                                                                    |  |

#### 23. GSE Access:

| eam Memb                                                                                         | ers Timelines Meetings Eligibility IEP Log Documents Progress Reported Tickets                                                                                                    |             |
|--------------------------------------------------------------------------------------------------|----------------------------------------------------------------------------------------------------|-------------|
| unnual IEF                                                                                       | GSE Access X                                                                                                    | ^ port      |
| Other Info                                                                                       | Does the student require specialized supports to access and participate in the grade-level Georgia Standards of Excellence (GSE) that require modifications based on the student's Present Levels of Academic Achievement and Functional Performance (PLAAFP)? |             |
| iteria for t<br>view the<br>ing the eligi<br>hoice<br>) C.G.A § 2<br>) considere<br>stions is No | Access to the grade-level curriculum is mandated by the federal government. A student with a significant cognitive disability requires access to the GSEs through prerequisite skills that are linked to the grade-level curriculum.                           | er to<br>1e |
| Needs                                                                                            | Justification:                                                                                                    | П           |
| avior                                                                                            |                                                                                                    | н           |
| surance<br>am has p                                                                              | Save Close                                                                                                    |             |
| Code of Fe<br>nt cannot pa<br>criteria are m                                                     | tricipate in the Georgia Milestones Assessment System, with or without allowable accommodations, and why the alternate assessment is appropriate for the student, including that all of th<br>tet.                                                             |             |

Page 14 Georgia Department of Education Special Education Services and Supports August 22, 2018

#### 24. GAA Adaptive Behavior:

|                                               |                                                                                                    |   | PIII       | IL IEP F                                        |
|-----------------------------------------------|----------------------------------------------------------------------------------------------------|---|------------|-------------------------------------------------|
| P                                             | Adaptive Behavior                                                                                                    | × | *          |                                                 |
| y Crit                                        | Does the student require specialized supports to demonstrate age appropriate adaptive behavior?                                                                                                    |   |            |                                                 |
| Reviewin<br>ant chi<br>to O.<br>being<br>ques | A student with a significant cognitive disability needs specialized support throughout the day in areas such as expressing his or her needs, getting from place to place, eating lunch, negotiating social situations, and/or taking care of personal needs.   Yes No Results of Individual Cognitive Ability Test Results of Adaptive Behavior Skills Assessment Other Justification: |   | saas<br>f. | ach<br>ions.<br>the ans <sup>,</sup><br>t meets |
| cess<br>e Beha<br>Ass                         | Save Close                                                                                                    | + | ×          |                                                 |
| ar te                                         | ann nas paracipated in danning and guidance regarding student paracipation in state mandated assessments that includes the information below.                                                                                                    |   |            |                                                 |

#### 25. On IEP Services – daily has been removed as an option

| Length of Time (Select the length of time that the service is provided during each session). |                                                         |  |  |  |
|----------------------------------------------------------------------------------------------|---------------------------------------------------------|--|--|--|
| Hours:                                                                                       | Select Hours                                            |  |  |  |
| Minutes:                                                                                     | Select Minutes                                          |  |  |  |
| Frequency:                                                                                   | Weekly Monthly Yearly Only Once Quarterly Semi-annually |  |  |  |
| Total service time:                                                                          | Not enough information to calculate service time.       |  |  |  |

26. Under the name of the logged in user, there is a lookup list. As a system admin, clicking on the name will show the list. This is another example of using screen space more efficiently.

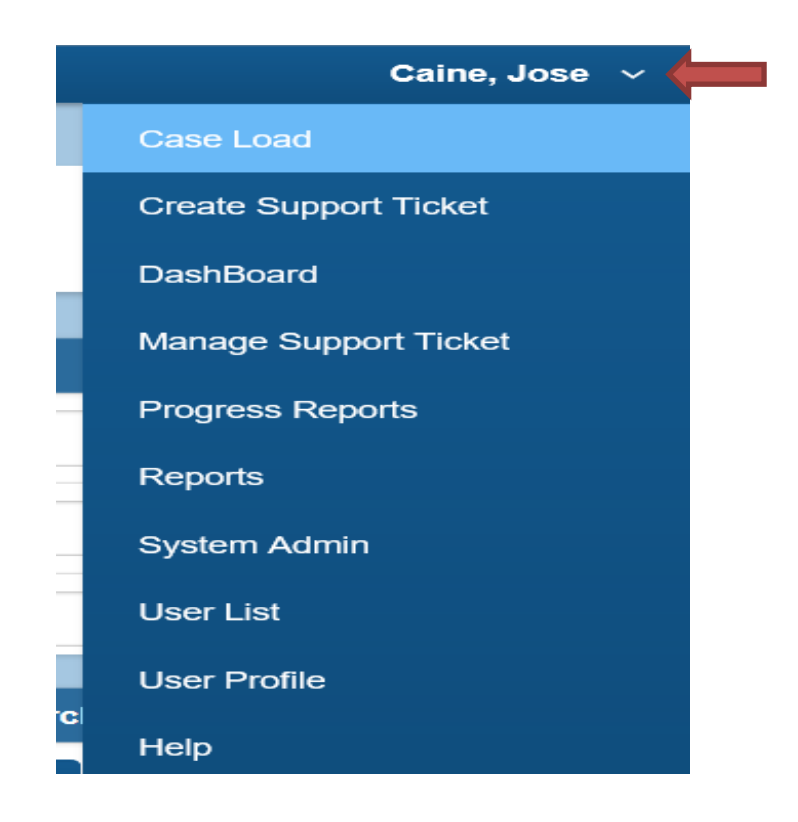

- 27. User list Works much faster!
  - The **Mapping** option is available from this screen.
  - Easier to change the user name you are checking.
  - Easier to modify schools & primary schools

| User Name 🗢                | Primary School \$                | Name 🗢            | Roles 🖨                           | Status | Mapping  | Creation Date<br>¢ | Last Activity<br>Date \$ |
|----------------------------|----------------------------------|-------------------|-----------------------------------|--------|----------|--------------------|--------------------------|
| 🛓 Thomas6 651 0110         | C                                | Dubois, Barbara   | SpecialEdTeacher, SchoolAdmin     | 8      | <b>8</b> | 09/13/2011         |                          |
| <b>å</b> 10013553 651 0197 | C Andrew Jackson Learning Center | Bailey, Christina | SpecialEdTeacher,     SystemAdmin | 8      | *        | 07/24/2014         |                          |
| Loweta3 651 0105           | 8                                | Beverly, Deborah  | 8 Default                         | 0      | *        | 11/16/2011         |                          |

Page 16 Georgia Department of Education Special Education Services and Supports August 22, 2018

#### 28. A clarification message shows at the top of the Access Log.

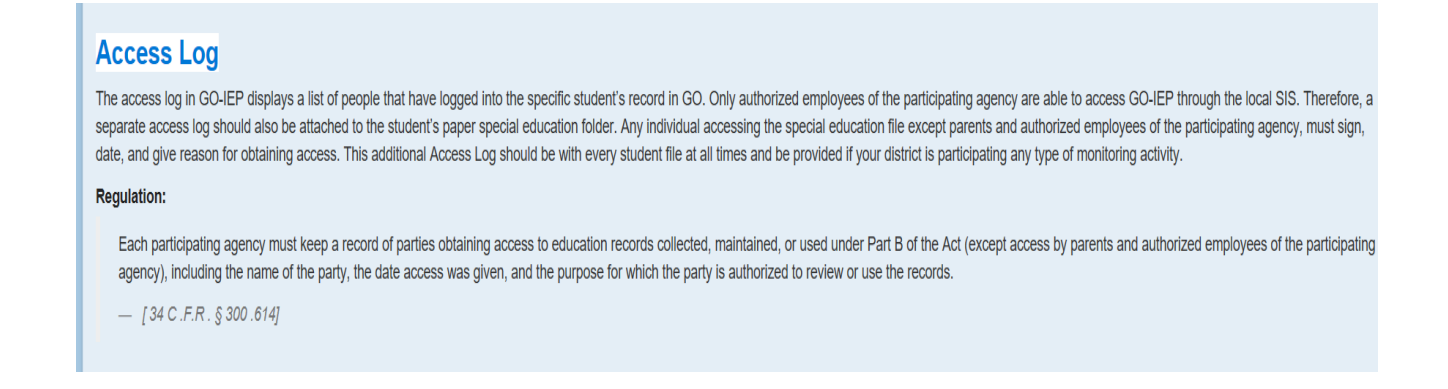

29. A new validation has been added when uploading documents anywhere in GO. A comma cannot be used in the file name. When using Chrome, a comma in the file name prevents the file from opening.

| Upload Case Documents                                              |                                                      |  |  |  |
|--------------------------------------------------------------------|------------------------------------------------------|--|--|--|
| Upload File :                                                      | C:\Users\Linda.Castellanos\Desktop\VH Screening.docx |  |  |  |
| Document Name :                                                    | Castellanos, Linda VH screening                      |  |  |  |
| Document Type :                                                    | Vision - Screening                                   |  |  |  |
| Document Date :                                                    | 08/01/2018                                           |  |  |  |
| <b>Document Upload:</b> Document name should not contain comma(,). |                                                      |  |  |  |

Page 17 Georgia Department of Education Special Education Services and Supports August 22, 2018

- 30. Reevaluation Review of Existing Data
- The name of the form is being revised.
- The option available in the past to evaluate but not for eligibility purposes is no longer available.

| 2.0 Recommendations                                                                                                    |                                                                                                    |
|----------------------------------------------------------------------------------------------------|----------------------------------------------------------------------------------------------------|
| The IEP team recommends the following:<br>A. Additional assessment is being requested in order to deter<br>B. Adequate data is available for making the decision regarding | nine continued eligibility status and/or to aid in instructional planning. g continued eligibility status. The data has been reviewed and documented above. |
| 2.2 B. Adequate Data available                                                                                                    |                                                                                                    |
| The student DOES continue to have educational needs that requi<br>below:                                                                                                   | e the provision of special education and related services and continues to exhibit chara                                                                    |
| V AUTISM                                                                                                    |                                                                                                    |
| OTHER HEALTH IMPAIRMENT                                                                                                    |                                                                                                    |
| SPEECH OR LANGUAGE IMPAIRMENT                                                                                                    | The fields which were here in the past                                                                                                    |
| SPEECH OR LANGUAGE IMPAIRMENT                                                                                                    | indicating that assessments were needed but<br>NOT for eligibility purposes are no longer                                                                   |
|                                                                                                    | available. Testing to aid in instructional planning<br>means the student needs to be reevaluated and<br>a new eligibility report should be completed.       |

- 31. Browsers
  - If you encounter issues when using other browsers, please try to do the same work in Chrome. Then
    let us know what didn't work correctly. Please provide details including the browser used and the
    version of that browser when you encountered issues.

Page 18 Georgia Department of Education Special Education Services and Supports August 22, 2018